# Regarder les photos sur le site avec votre ordinateur

Aller sur le site : <u>https://site.sportsloisirsseniors.fr/</u>

cliquer sur la catégorie

**GALERIE PHOTOS** 

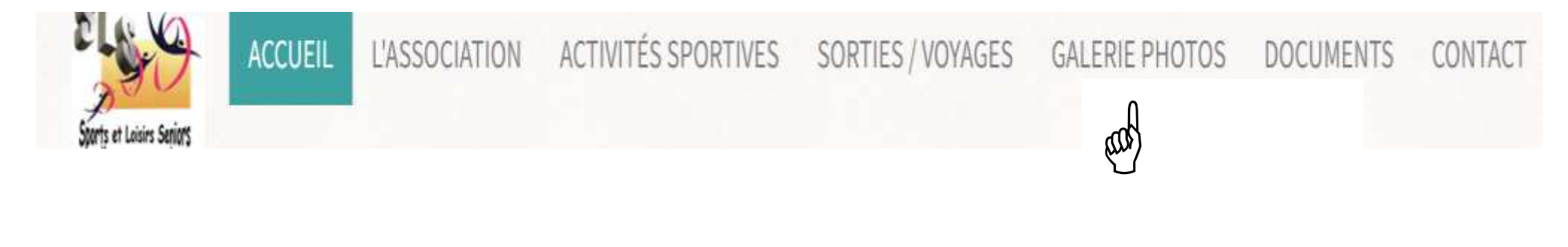

Cliquer sur galerie photos

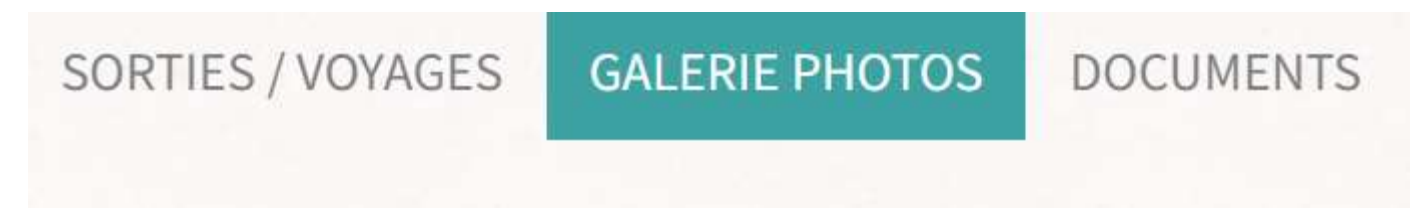

Il y a 4 photos.

Passer le curseur sur les photos pour voir apparaître :

Activités – sorties – marches - voyages

Cliquer sur l'image de son choix (par exemple sorties)

### S-8LANGOURT

### **GALERIE PHOTOS**

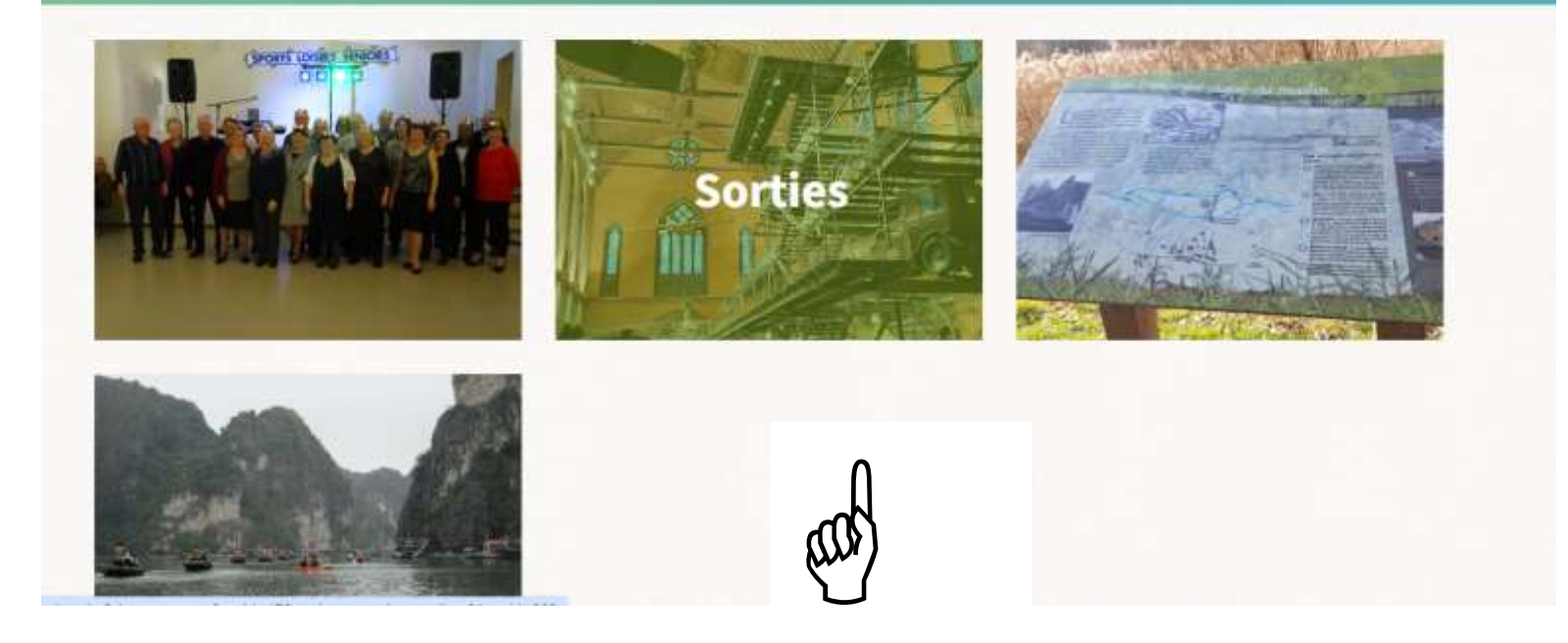

Faire glisser le curseur sur la sortie qui vous intéresse (ou le voyage, la marcne...)

Pour revenir en arrière, cliquer sur la flèche en haut à gauche de l'écran

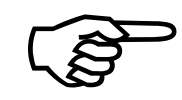

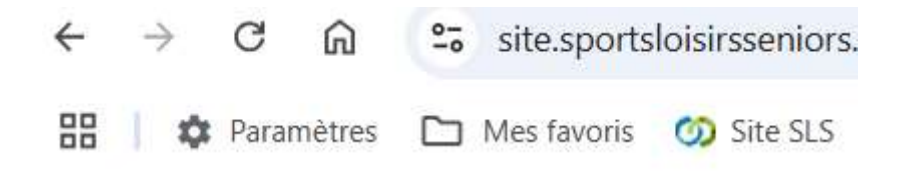

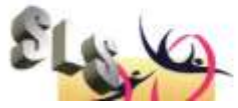

# Regarder les photos sur le site avec votre smartphone

Taper sports loisirs seniors Cliquer dans activités sportives

ou taper SLS. cliquer accueil Maurepas

le site apparaît sur votre fenêtre

#### au-dessus du logo SLS

cliquer sur 🗏 à côté de : Accueil

un menu déroulant apparaît avec les différentes rubriques

#### **Cliquer sur galerie photo**

Comme pour l'ordinateur cliquer sur une des photos (ex. : activités) et choisir l'activité qui vous intéresse ((bal de la galette, vin chaud, piscine etc.)

Pour revenir en arrière pour visionner une autre activité, recliquer sur le bandeau vert « galerie photos/activités/ bal de la galette 2024 puis chercher une autre rubrique.

C'est la même manipulation pour les sorties/voyages, gym, pot des animateurs....

Recliquer sur 📃 à côté de : Accueil pour retrouver le menu déroulant

Amusez-vous bien !

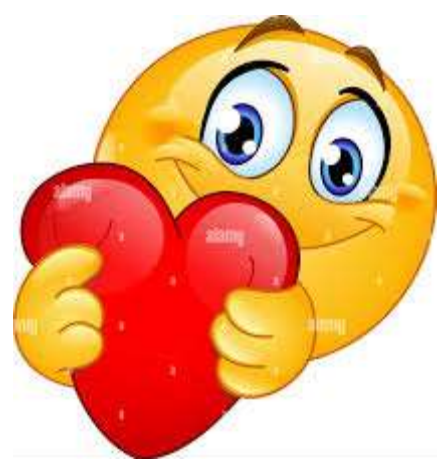